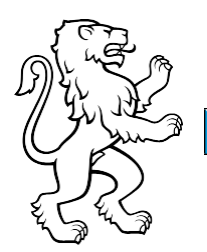

Bildungszentrum Zürichsee WLAN-Verbindung am BZZ 31.05.2022

#### WLAN-Verbindung einrichten mit Persönlicher Notebooks und Handys

Grundsätzlich gilt für die Anmeldung am wlan@BZZ folgendes: Anmeldung mit Nachname und der erste Buchstabe des Vornamens Bsp. Max Mustermann -> mustermannm

#### Inhalt

| 1. | Windows 10 | 1  |
|----|------------|----|
| 2. | Windows 11 | .2 |
| 3. | Mac        | 3  |
| 4. | iPhone     | 4  |
| 5. | Android    | .5 |

# 1. Windows 10

Um Sich mit dem wlan@BZZ zu verbinden klickt man auf das unten rot gekennzeichnete Logo:

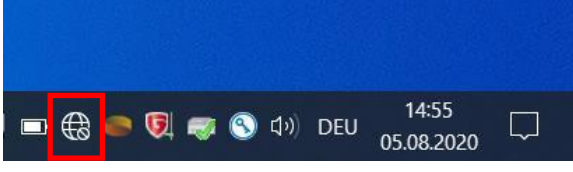

Abbildung 1: WLAN verbinden mit Windows 10

Danach wählt man das «wlan@BZZ» und klickt auf «Verbinden».

| (k       | wlan@BZZ<br>Gesichert |           |
|----------|-----------------------|-----------|
|          | Automatisch verbin    | nden      |
|          |                       | Verbinden |
| <u> </u> |                       |           |

Abbildung 2: WLAN verbinden mit Windows 10

Anschliessend gibt man den Benutzernamen und das Passwort vom BZZ ein und klickt OK.

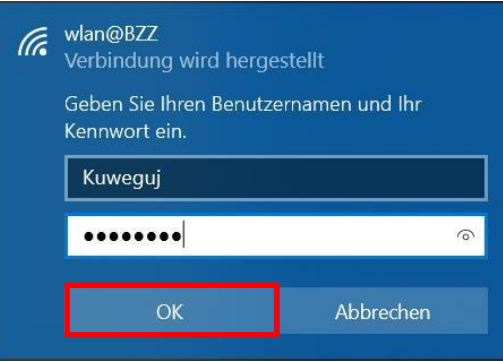

Abbildung 3: WLAN verbinden mit Windows 10

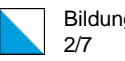

# 2. Windows 11

Um Sich mit dem wlan@BZZ zu verbinden klickt man auf das unten rot gekennzeichnete Logo:

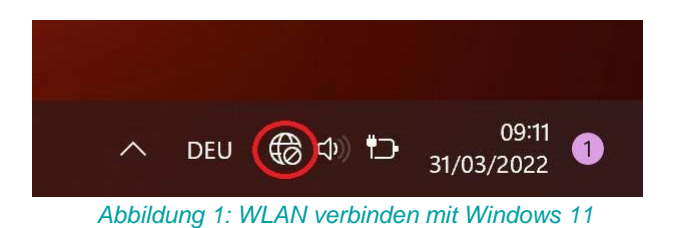

Danach wählt man das «wlan@BZZ» und klickt auf «Verbinden».

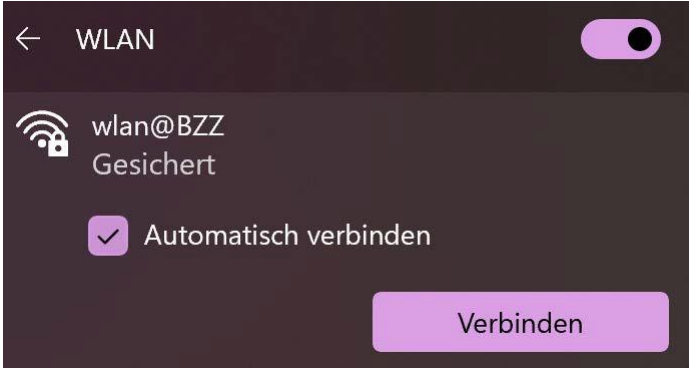

Abbildung 2: WLAN verbinden mit Windows 11

Anschliessend gibt man den Benutzernamen und das Passwort vom BZZ ein und klickt OK.

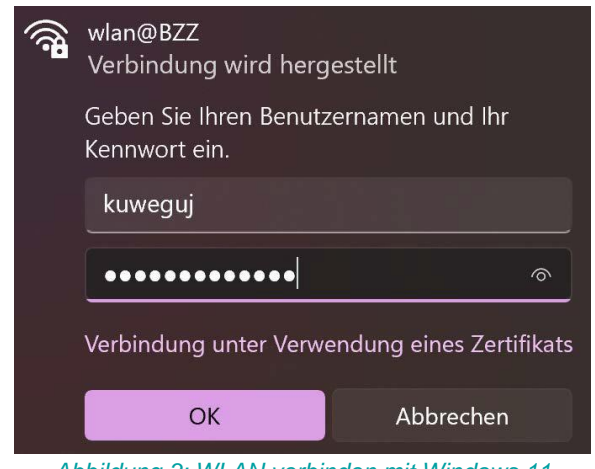

Abbildung 3: WLAN verbinden mit Windows 11

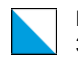

# 3. Mac

Um Sich mit dem wlan@BZZ zu verbinden klickt man auf das unten rot gekennzeichnete Logo und wählt anschliessend «wlan@BZZ» aus:

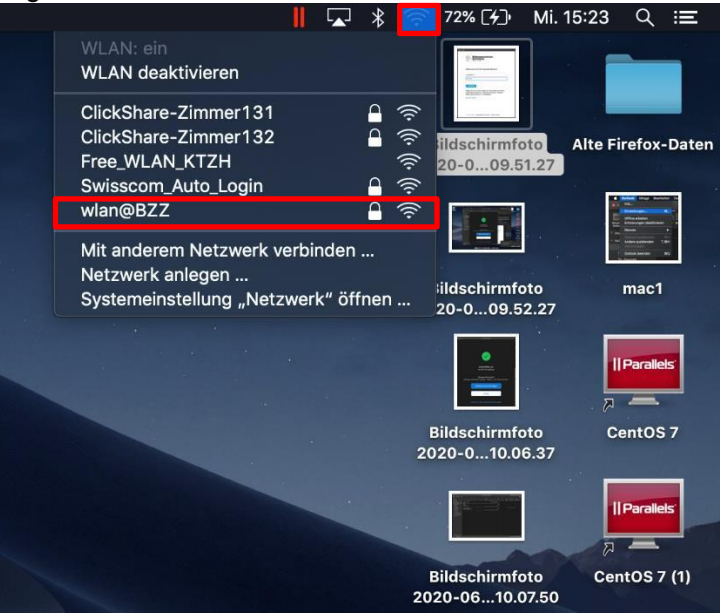

Abbildung 4: WLAN verbinden mit MAC

Danach gibt man den Benutzernamen und das Passwort vom BZZ ein und klickt «Verbinden»:

| 1 | Das WLAN<br>firmenwei | N-Netzwerk "wlan@BZZ" benötigt<br>ite WPA2-Anmeldedaten.                |
|---|-----------------------|-------------------------------------------------------------------------|
|   | Modus:                | Automatisch                                                             |
|   | Benutzername:         | kuweguj                                                                 |
|   | Passwort:             | •••••                                                                   |
|   |                       | <ul> <li>Passwort einblenden</li> <li>Dieses Netzwerk merken</li> </ul> |
| ? |                       | Abbrechen                                                               |

Abbildung 5: WLAN verbinden mit MAC

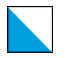

#### Zum Schluss klickt man auf «Fortfahren»

|              | Zertifikat über                                                                    | orüfen                                                                                            |
|--------------|------------------------------------------------------------------------------------|---------------------------------------------------------------------------------------------------|
| $\mathbf{a}$ | Authentifizieren bei Netzwerk "wlar                                                | n@BZZ"                                                                                            |
|              | Bevor du dich bei dem Server "zhh-aarg<br>du dessen Zertifikat überprüfen, um sein | 10-ise-01.leunet.ktzh.ch" identifizierst, solltes<br>e Eignung für dieses Netzwerk sicherzustelle |
|              | Klicke dazu auf "Zertifikat einblenden".                                           |                                                                                                   |
|              |                                                                                    |                                                                                                   |
| ?            | Zertifikat einblenden                                                              | Abbrechen Fortfahren                                                                              |

#### 4. IPhone

Öffnen Sie die Einstellungen auf Ihrem Gerät und wählen Sie danach «WLAN» aus.

| Konf        | iguration abschließen | 1   | > |
|-------------|-----------------------|-----|---|
|             |                       |     |   |
| <b>&gt;</b> | Flugmodus             |     |   |
| Ŷ           | WLAN                  | Aus | > |
| *           | Bluetooth             | Ein | > |
| ((1))       | Mobiles Netz          |     | > |
| ଡ           | Persönlicher Hotspot  | Aus | > |
|             |                       |     |   |
|             | Mitteilungen          |     | > |
| <b>(</b> )) | Töne & Haptik         |     | > |
|             | Nicht stören          |     | > |
| I           | Bildschirmzeit        |     | > |

Abbildung 7: WLAN verbinden mit IPhone

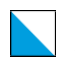

Schalten Sie WLAN ein und Wählen Sie nun das Netzwerk «wlan@BZZ» aus.

| WLAN                 |                  |
|----------------------|------------------|
| MEINE NETZWERKE      |                  |
| Free_WLAN_KTZH       | <del>?</del> (j) |
| ANDERE NETZWERKE     |                  |
| ClickShare-Zimmer131 | 🔒 🤶 🚺            |
| Swisscom_Auto_Login  | 🔒 🗢 🚺            |
| wlan@BZZ             | 🔒 🗢 ϳ            |
| Anderes              |                  |
|                      |                  |
| Auf Netze hinweisen  | Aus >            |

Abbildung 8: WLAN verbinden mit IPhone

Geben Sie den Benutzernamen und das Passwort vom BZZ ein und klicken Sie anschliessend auf «Verbinden».

| 16:22                            |                                               |                                                                                       |  |
|----------------------------------|-----------------------------------------------|---------------------------------------------------------------------------------------|--|
| Passwort eingeben für "wlan@BZZ" |                                               |                                                                                       |  |
| bbrechen                         | Passwort                                      | Verbinden                                                                             |  |
|                                  |                                               |                                                                                       |  |
| enutzername                      | kuweguj                                       |                                                                                       |  |
| asswort                          |                                               |                                                                                       |  |
|                                  |                                               |                                                                                       |  |
|                                  |                                               |                                                                                       |  |
|                                  | Passwor<br>bbrechen<br>enutzername<br>asswort | Passwort eingeben für "wlan@BZ<br>bbrechen Passwort<br>enutzername kuweguj<br>asswort |  |

Abbildung 9: WLAN verbinden mit IPhone

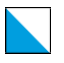

Bildungszentrum Zürichsee 6/7

Zum Schluss klicken Sie auf «Vertrauen».

| 16:22      |                                                               | ••• 4G                       |
|------------|---------------------------------------------------------------|------------------------------|
| Abbrech    | en Zertifikat                                                 | Vertrauen                    |
|            |                                                               |                              |
|            | zhh-aarg10-ise-01.leunet.k<br>Ausgestellt von SwissSign Serve | t <b>zh.ch</b><br>er Gold CA |
| Gültig bis | Nicht vertrauenswürdig<br>09.08.21, 11:22:20                  |                              |
| Weitere [  | Details                                                       | >                            |
|            |                                                               |                              |
|            |                                                               |                              |

Abbildung 10: WLAN verbinden mit IPhone

# 5. Android

Öffnen Sie die Einstellungen auf Ihrem Gerät. Schalten Sie WLAN ein und wählen Sie danach das Netzwerk «wlan@BZZ» aus.

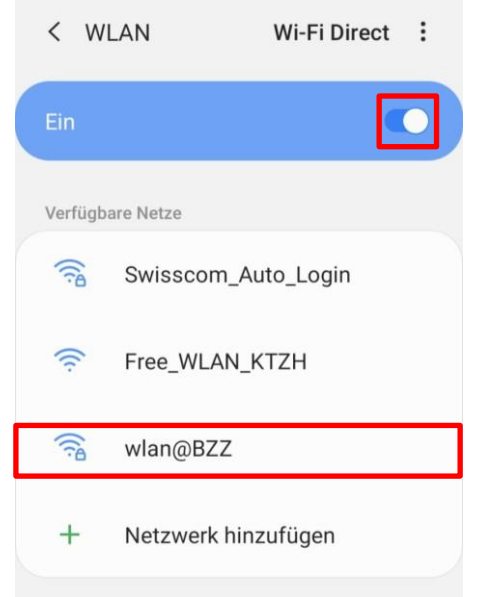

Abbildung 11: WLAN verbinden mit Android

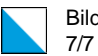

Geben Sie den Benutzernamen und das Passwort vom BZZ ein.

| PEAP   Identität kuweguj  Passwort |
|------------------------------------|
| Identität<br>kuweguj               |
| Rasswort                           |
| Passwort                           |
| addition                           |
| ð                                  |
|                                    |

Wählen Sie kein Zertifikat aus oder ignorieren Sie die Anfrage. Klicken Sie Anschliessend auf «Verbinden.

| < wlan@BZZ                                                      |
|-----------------------------------------------------------------|
| EAP-Methode                                                     |
| PEAP 🔻                                                          |
| Identität                                                       |
| kuweguj                                                         |
| Passwort                                                        |
| Passwort eingeben 🛛 🔌                                           |
| CA-Zertifikat<br>Nicht bestätigen                               |
| Kein Zertifikat angegeben. Ihre Verbindung ist<br>nicht privat. |
| MAC-Adresstyp<br>Zufällige MAC                                  |
| Automatisch erneut verbinden                                    |
| Erweitert                                                       |
| Verbinden                                                       |

Abbildung 13: WLAN verbinden mit Android